# Homematic Scriptprogrammierung

Teil 12 - Projekt Lichtszenen

| Admin                                                                                                    | Alarmmeldungen (0) Abmelden |
|----------------------------------------------------------------------------------------------------|-----------------------------|
| Stattelle > Programme und Verknüpfungen > Programmers Programmerstellung  Stattelle Status und Bedienung Programme und Vacknüpfungen Einstellungen                                                                                                    | Servicemeldungen (0)        |
| Name     Sknip benetisen       Anweisenheit Simu     Anweisenheit Simu       Bedingung: Wenn     Find benetisen       ODER     ODER                                                                                                    | (Data - Sonata) Addion      |
| Exceloremental = Timpel & le Interference       Exceloremental = Timpel & le Interference       Exceloremental = Timpel & le Interference       Svals = Sthies = 7080       Statistic Doma, (/ Vor dem Ausführen alle Interference       Exceloremental = Lawrence       Exceloremental = Lawrence       Exceloremental = Timpel = Timpel = Timpel |                             |
| Aktivität jonstellingen als neuro                                                                                                    |                             |
| Abbrechen OK Programm speichern Skript testen Drucken                                                                                                    |                             |
| Skript bearbeiten                                                                                                    |                             |
| <pre>foreach(itemID, dom.GetObject("Anwesenheitssimulation").EnumUsedIDs()) {     var item = dom.GetObject(itemID):</pre>                                                                                                    | ^                           |
| <pre>var device = dom.GetObject(item.Device()); if (item.IsTypeOf(OT_CHANNEL))</pre>                                                                                                    |                             |
| <pre>{     if (device.HssType().Find("HM-LC-Sw")&gt;=0)     {         n=n+1;     } }</pre>                                                                                                    |                             |
| <pre>// if (device.HssType().Find("HM-LC-Dim")&gt;=0) {     n=n+1:</pre>                                                                                                    | •<br>.:                     |
| \$val\$ = \$this\$ = \$src\$ =                                                                                                    | Fehlerprüfung               |

Im zwölften Teil der Artikelserie beschäftigen wir uns mit dem Projekt Lichtszenen.

#### Sehr geehrter Leser,

bei diesem Artikel zur Scriptprogrammierung handelt es sich um einen Fachbeitrag eines erfahrenen Homematic Users und Autors. Die ELV/eQ-3 Unternehmensgruppe selbst nutzt die Möglichkeiten dieser Schnittstelle nicht, möchte aber den Anwendern der CCU2 den Zugang zu dieser Schnittstelle nicht verwehren.

Sollten Sie Schwierigkeiten bei der Verwendung dieser zusätzlichen Programmiermöglichkeit der CCU2 haben, so haben Sie bitte Verständnis dafür, dass wir Ihnen hierzu leider keinen Support geben können.

In den entsprechenden Foren und Internetplattformen rund um das Thema "Programmierung Homematic CCU" finden Sie jedoch sicherlich im Bedarfsfall die notwendigen Anregungen und Hilfestellungen für Ihr Projekt.

Mögliche Quellen im Internet:

https://www.homematic-inside.de/software/download/item/homematic-skript https://homematic-forum.de/forum/viewtopic.php?f=19&t=18692

#### Szenen/Lichtszenen

Eine Lichtszene ist im Bereich der Hausautomation eine Zusammenstellung von ein- bzw. ausgeschalteten oder gedimmten Lampen, die mit einem einzigen Tastendruck aktiviert werden kann.

Mithilfe der (Zentralen-) Programmerstellung bzw. der Scriptprogrammierung kann so etwas realisiert werden. Der Nachteil dieser "starren" Programmierung ist: Will man eine solche Szene verändern, dann muss auch immer ein Programm oder ein Script geändert werden.

Mit diesem Artikel stellen wir ein Projekt vor, in dem sowohl die Erstellung einer Szene als auch die Veränderung einer Szene ohne Verwendung der (Zentralen-) Programmerstellung bzw. der Scriptprogrammierung möglich ist – sofern die Grundlage dafür mit den hier beschriebenen Programmen und Scripten gelegt wurde.

Außer reinen Beleuchtungselementen können in den Szenen auch andere Aktoren verwendet werden. Wie gehen wir nun vor? Wir benötigen ein Schaltelement (möglichst mit vielen Tastern oder Schaltmöglichkeiten), ein Schaltelement, mit dem der Steuerung mitgeteilt werden kann, dass nun eine Szene gespeichert wird, eine Handvoll Systemvariablen (Zentralenvariablen) und ein wenig Programmierung.

#### Gewerk Szene

Damit wir später das System auch auf mehrere Schalter ausweiten können, müssen wir Gewerke erstellen, denen die Schaltelemente zugeordnet werden, die wir mit einem oder mehreren Szeneschaltern bedienen wollen. Wir nennen die erste dieser Variablen SzeneGewerk1.

Betrachten wir ein Wohnzimmer und ein Esszimmer mit den folgenden Aktoren:

Wohnzimmer: 2 Unterputz-Schaltaktoren und ein Dimmer für LEDs

Esszimmer: 1 Unterputz-Schaltaktor und ein Dimmer für LEDs

In beiden Räumen gibt es jeweils einen 6fach-Taster aus dem Homematic Programm, mit dem jeweils 6 Szenen geschaltet werden können.

Dann wird für den 6fach-Taster WSZS1 ein Gewerk mit beispielsweise dem Namen SzeneGewerk1 erstellt, dem nun die Aktoren WS1, WS2 und WD1 zugeordnet werden.

Für den 6fach-Taster ESZS1 wird ein Gewerk mit beispielsweise dem Namen SzeneGewerk2 erstellt, dem nun die Aktoren ES1 und ED1 zugeordnet werden.

So werden mit jedem 6fach-Taster jeweils 6 Szenen schaltbar, die mit dem Taster WSZS1 für das Wohnzimmer und mit dem Taster ESZS1 für das Esszimmer schaltbar sind.

Selbstverständlich kann nun beispielsweise im Wohnzimmer ein dritter 6fach-Taster installiert werden, in dem Aktoren in das Gewerk SzeneGewerk3 (und damit in dieses Schaltelement) zusammengefasst werden.

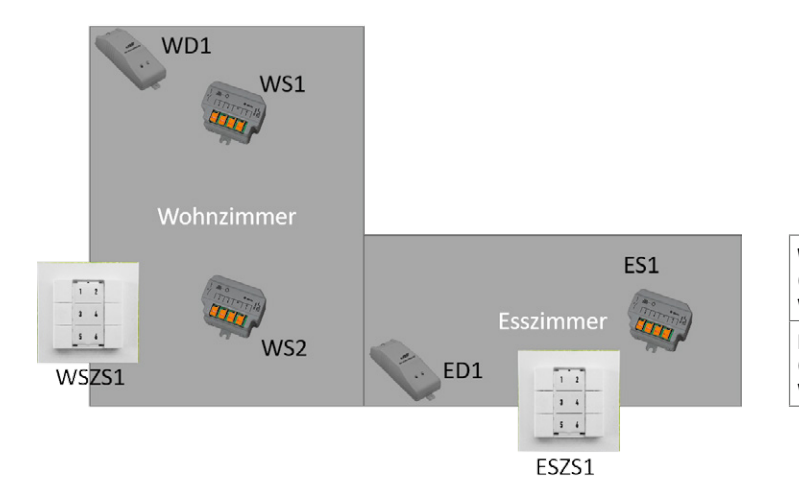

| WSZS1<br>(Gewerk SzeneGewerk1)<br>wird zugeordnet: | WD1 | WS2 | WS1 |  |
|----------------------------------------------------|-----|-----|-----|--|
| ESZS1<br>(Gewerk SzeneGewerk2)<br>wird zugeordnet: | ED1 | ES1 |     |  |

Beispiel: Gewerk SzeneGewerk1 mit zugeordneten Schaltelementen

|         | Admin<br>Startseite > Einstellu | ngen > Gewerke                  |                    |      |                                                     |
|---------|---------------------------------|---------------------------------|--------------------|------|-----------------------------------------------------|
| Startse | eite Status und Bedienung       | Programme und Verknüpfungen     | Einstellungen      |      |                                                     |
|         | SzeneGewerk1                    |                                 |                    |      |                                                     |
|         |                                 | Dimmer Esszimmer: 1             | HM-LC-Dim1TPBU-FM  |      | HM-LC-Dim1TPBU-FM<br>Dimmer Esszimmer               |
|         |                                 | Dimmer LED Sued                 | HM-LC-Dim1PWM-CV   |      | HM-LC-Dim1PWM-CV<br>LED Dimmer 2                    |
|         |                                 | Dimmer LED WZEZ                 | HM-LC-Dim1PWM-CV   |      | HM-LC-Dim1PWM-CV<br>Dimmer LED WZEZ                 |
|         |                                 | Dimmer Wohnzimmer:1             | HM-LC-Dim1TPBU-FM  |      | HM-LC-Dim1TPBU-FM<br>Dimmer Wohnzimmer              |
|         |                                 | Wohnzimmer*Schaltsteckdose*03:1 | HM-LC-Sw1-PI-DN-R1 | ·1 🔘 | HM-LC-Sw1-Pl-DN-R1<br>Wohnzimmer*Schaltsteckdose*03 |
|         |                                 | WZ Leseecke Deckenlampe         | HM-LC-Sw2-FM       |      | HM-LC-Sw2-FM<br>Wohnzimmer Leseecke                 |
|         |                                 | WZ Leseecke LED Strahler        | HM-LC-Sw2-FM       |      | HM-LC-Sw2-FM<br>Wohnzimmer Leseecke                 |

### Benötigte System-(Zentralen-)Variablen

Es werden noch verschiedene Systemvariablen (Zentralenvariablen) benötigt:

| System-(Zentralen-)Variable | Variablentyp | Verwendung                                                                            |
|-----------------------------|--------------|---------------------------------------------------------------------------------------|
| Vszene1 Vszenex             | Text         | Enthält die Zielwerte der Aktoren (die gespeicherten Werte) für jede einzelne Szene   |
| Szene0n                     | Zahl         | Wenn diese Variable >1 ist, wird das Programm zum Abrufen der Szenenwerte gestartet   |
| Szeneprogrammierung         | Bool         | Programmiermodus ist aktiv (true) oder inaktiv (false)                                |
| SzeneSet                    | Zahl         | Wenn diese Variable >1 ist, wird das Programm zum Speichern der Szenenwerte gestartet |

Das Einschalten bzw. Programmieren einer Szene durch Setzen der Variablen SzeneOn bzw. SzeneSet wird bewusst gewählt, da hierüber die Möglichkeit besteht, diese Vorgänge wiederum von verschiedenen Schaltstellen oder beispielsweise auch aus Programmen zu initiieren.

### Funktionsablauf Beispiele:

Lichtszene 1 einschalten:

- SzeneOn wird auf den Wert 1 gesetzt (beispielsweise durch den ersten Taster eines 6fach-Tasters)
- Das Script zum Einschalten der Szene 1 wird gestartet
- Im Script werden die Schaltelemente, die in der Systemvariablen (Zentralenvariablen) Vszene1 gespeichert sind, eingelesen und entsprechend ein- oder ausgeschaltet oder gedimmt
- SzeneOn wird wieder 0 gesetzt

#### Lichtszene 5 einschalten:

- SzeneOn wird auf den Wert 5 gesetzt (beispielsweise durch den fünften Taster eines 6fach-Tasters)
- Das Script zum Einschalten der Szene 5 wird gestartet
- Im Script werden die Schaltelemente, die in der Systemvariablen (Zentralenvariablen) Vszene5 gespeichert sind, eingelesen und entsprechend ein- oder ausgeschaltet oder gedimmt
- SzeneOn wird wieder 0 gesetzt

### Lichtszene 6 abspeichern:

- Alle Aktoren, die zum Gewerk Szene5 gehören, werden nach Wunsch eingestellt/gedimmt
- Durch einen Schlüsseltaster o. Ä. (siehe unten) wird dem System mitgeteilt, dass nun ein Speichern der aktuellen Einstellungen erfolgen soll
- SzeneSet wird auf den Wert 5 gesetzt
- Das Script zum Speichern der Szene 5 wird gestartet
- Im Script werden alle Seriennummern der zur Szene 5 gehörenden Schaltelemente und ihre aktuellen Werte gespeichert
- SzeneSet wird wieder 0 gesetzt

#### Schalter für Szenen

Selbstverständlich kann jeder Mehrfach- oder Einfachschalter aus dem Homematic Programm zum Ein- bzw. Ausschalten einer Szene verwendet werden.

Die folgenden Beispiele basieren auf einem 6fach-Taster:

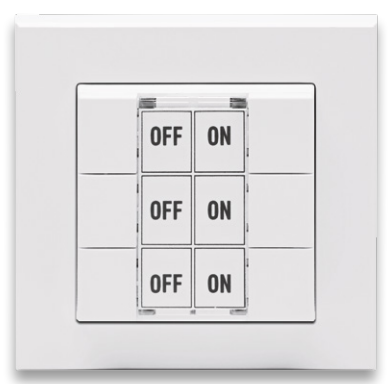

Da der gleiche Taster (6fach-Taster) sowohl zum Abrufen (Einschalten) der Szenen als auch zum Programmieren der Szenen verwendet werden soll, muss eine Möglichkeit vorgesehen werden, der CCU mitzuteilen, dass der Schalter sich jetzt gerade im Programmiermodus befindet und nicht im Abruf- oder Arbeitsmodus.

Realisiert werden kann so etwas zum Beispiel über einen zusätzlichen Taster, mit dem vom normalen Modus auf den Programmiermodus umgeschaltet wird.

Wir verwenden hier beispielhaft eine Taste eines Funk-Handsenders:

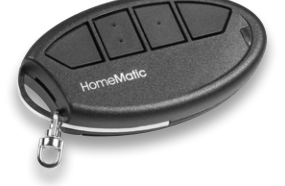

Wir bestimmen nun, welche Taste des Senders Szenen editierbar machen soll, und verwenden eine Systemvariable (Zentralenvariable) mit dem Namen Szeneprogrammierung, die wir per Tastendruck auf dem Funk-Handsender für beispielsweise 5 Sekunden auf "True" setzen:

| Name                                                                                    | Beschreibung                                                                 | Bedingung (Wenn)                                                                                                    |       |
|-----------------------------------------------------------------------------------------|------------------------------------------------------------------------------|----------------------------------------------------------------------------------------------------|-------|
| Licht SzeneProg                                                                         |                                                                              | Kanalzustand: Programmierschluessel:2 bei Tastendruck kurz                                                                                                    |       |
| Bedingung: Wenn Geräteauswahl v Programmierschluessel:2 bei Tastendruck kurz v v        |                                                                              |                                                                                                    |       |
| Aktivität: Dann Vo<br>Systemzustand v Sze<br>Systemzustand v Sze<br>Geräteauswahl v Fun | or dem Ausführen a<br>neprogrammierung<br>neprogrammierung<br>kGong:2 sofort | Ile laufenden Verzögerungen für diese Aktivitäten beenden (z.B. Retriggern).<br>sofort v ist wahr v v<br>verzögert um v 5 Sekunden v ist falsch v v<br>Kanalaktion v 1,1,108000,20 ↓ v |       |
| Aktivität: Sonst                                                                        | Vor dem Au                                                                   | usführen alle laufenden Verzögerungen für diese Aktivitäten beenden (z.B. Retrigge                                                                                                    | ern). |

In diesem Beispiel wird zusätzlich über einen MP3-Funk-Gong eine kurze Meldung ausgegeben ("Szeneprogrammierung eingeschaltet").

Während dieser 5 Sekunden wird nun ein Tastendruck auf einem Taster des 6fach-Tasters die Einstellungen der Aktoren speichern, die dem 6fach-Taster über Gewerke zugeordnet sind.

| Admin<br>Startseite > 1                                                                                                    | Programme und Verknüpf                 | ungen > Programme > Programmerstellung                                        |
|----------------------------------------------------------------------------------------------------|----------------------------------------|-------------------------------------------------------------------------------|
| Startseite Status und Bedi                                                                                                    | enung Programme und                    | Verknüpfungen Einstellungen                                                   |
| Name                                                                                                    | Beschreibung                           | Bedingung (Wenn)                                                              |
| Licht PSzeneOn                                                                                                    |                                        | Systemzustand: SzeneOn im Wertebereich größer als 0.00 bei Änderung auslösen  |
| Bedingung: Wen<br>Systemzustand V Szen<br>UND V<br>ODER V                                                                                                    | <u>eOn</u> im Wertebereich <u>größ</u> | er als 0.00 bei Änderung auslösen 🧹 🍳                                         |
| Aktivität: Dann ☑ Vor dem Ausführen alle laufenden Verzögerungen für diese Aktivitäten beenden (z.B. Retriggern).<br>Skript v ISzene aktivieren I string i = "VSz sofort v 🍕 |                                        |                                                                               |
| Aktivität: Sonst 🗸                                                                                                    | ]□Vor dem Ausführen a                  | alle laufenden Verzögerungen für diese Aktivitäten beenden (z.B. Retriggern). |

#### Das Programm – Programmieren der Szene

## Das dazugehörige Script

| 01  | ISzana abspoichern                                                                                                    |                   |
|-----|----------------------------------------------------------------------------------------------------|-------------------|
| 02  |                                                                                                    |                   |
| 03  | :<br>string itemID:                                                                                                    |                   |
| 04  | string i = "\/Szene" # dom GetOhiect("SzeneSet") State() Trunc() ToString()                                                                                                    |                   |
| 0.5 | i = i Substr(0 i Find(" ")):                                                                                                    |                   |
| 06  | dom GetObiect(i) State(""):                                                                                                    |                   |
| 07  | var myAssembly = dom GetObject/"SzeneGewerk1"):                                                                                                    |                   |
| 08  | foreactive mining administration of the second second seco |                   |
| 09  |                                                                                                    |                   |
| 10  | var item = dom GetObject(itemID):                                                                                                    |                   |
| 11  | if (item IsTypeOf(OT_CHANNEL))                                                                                                    |                   |
| 12  |                                                                                                    |                   |
| 13  | var device = dom.GetObject(item.Device()):                                                                                                    |                   |
| 14  | if ((device HssTvpe(), Find("HM-LC-Sw") >= 0))                                                                                                    |                   |
| 15  |                                                                                                    |                   |
| 16  | if (dom,GetObject(i),State() == "")                                                                                                    |                   |
| 17  |                                                                                                    |                   |
| 18  | dom.GetObject(i).State(itemID # "*" # item.State()):                                                                                                    |                   |
| 19  | }                                                                                                    |                   |
| 20  | else                                                                                                    |                   |
| 21  | {                                                                                                    |                   |
| 22  | dom.GetObject(i).State(dom.GetObject(i).State() # "," # itemID # "*" # item.State() );                                                                                                    |                   |
| 23  | }                                                                                                    |                   |
| 24  | }                                                                                                    |                   |
| 25  | if ((device.HssType().Find("HM-LC-Dim") >= 0))                                                                                                    |                   |
| 26  | {                                                                                                    |                   |
| 27  | if (dom.GetObject(i).State() == "")                                                                                                    |                   |
| 28  | {                                                                                                    |                   |
| 29  | dom.GetObject(i).State(itemID # "*" # item.State());                                                                                                    |                   |
| 30  | }                                                                                                    | Hinweis:          |
| 31  | else                                                                                                    | In Zeile 7 ist    |
| 32  | {                                                                                                    | der Name des      |
| 33  | <pre>dom.GetObject(i).State(dom.GetObject(i).State() # "," # itemID # "*" # item.State() );</pre>                                                                                                    | Gewerks fest mit  |
| 34  | }                                                                                                    | SzeneGewerk1      |
| 35  |                                                                                                    | programmiert.     |
| 36  | }                                                                                                    | Die Erweiterung   |
| 37  | }                                                                                                    | auf mehrere       |
| 38  | }                                                                                                    | Szenegewerke      |
| 39  |                                                                                                    | (Szeneschalter)   |
| 40  | dom GetObject("SzeneSet") State(0):                                                                                                    | Artikal dar Saria |
| 41  |                                                                                                    | hehandelt         |
|     |                                                                                                    | benanuell.        |

Zunächst muss im Script der Name derjenigen Systemvariablen (Zentralenvariablen) ermittelt werden, in der die Werte der Aktoren für die gewünschte Szene geschrieben werden. Dies geschieht in den Zeilen 4 und 5 des Scriptes:

| 04 | string i = "VSzene" # dom.GetObject("SzeneSet").State().Trunc().ToString(); |
|----|-----------------------------------------------------------------------------|
| 05 | i = i.Substr(0, i.Find("."));                                               |

Wir erinnern uns: In der Variablen SzeneSet steht die Nummer derjenigen Szene, die gespeichert werden soll, z. B. die 3.

Die Stringvariable i wird mit dem String VSzene gekettet mit der in der Variablen SzeneSet gespeicherten Zahl (im Beispiel die 3) beschrieben, also VSzene3. Das genau ist der Name der korrespondierenden Variablen, in der die Werte gespeichert werden.

Es gilt also folgende Tabelle:

| Wert der Variablen SzeneSet | Name der Wertevariablen |
|-----------------------------|-------------------------|
| 1                           | VSzene1                 |
| 2                           | VSzene2                 |
| 3                           | VSzene3                 |
| 4                           | VSzene4                 |
| 5                           | VSzene5                 |
| usw.                        | usw.                    |

In den Zeilen 8 bis 38 werden nun alle zum Gewerk Szene dazugehörigen Aktoren auf ihren Zustand abgefragt. Diese Zustände können bei einem einfachen Schalter "False" und "True" (On und Off) oder bei einem Dimmer der aktuelle Dimmwert sein.

Diese Werte werden in der dazugehörigen VSzene-Variablen in der Form

Seriennummer1\*Wert1, Seriennummer2\*Wert2, Seriennummer3\*Wert3 ... gespeichert:

| Name    | Status                                                                                             |
|---------|----------------------------------------------------------------------------------------------------|
| Filter  |                                                                                                    |
| VSzene1 | 14192*0.000000,34492*0.000000,21250*0.000000,13745*0.000<br>000,6814*false,34445*false,34451*false |
| VSzene2 | 14192*0.250000,34492*1.000000,21250*1.000000,13745*0.000<br>000,6814*false,34445*false,34451*false |
| VSzene3 | 14192*0.160000,34492*1.000000,21250*1.000000,13745*0.000<br>000,6814*false,34445*false,34451*false |
| VSzene4 | 14192*0.230000,34492*1.000000,21250*1.000000,13745*0.000<br>000,6814*true,34445*false,34451*false  |
| VSzene5 |                                                                                                    |
| VSzene6 | 14192*0.000000,34492*0.000000,21250*0.000000,13745*0.000<br>000,6814*false,34445*false,34451*false |

Zum Schluss wird die Variable SzeneSet dann wieder mit dem Wert O beschrieben.

#### Das Programm – Abrufen der Szene

| Admin<br>Startseite > F<br>Startseite<br>Status und Bedi                                                                                                    | rogramme und Verknüpf<br>enung Programme und | ungen > Programme > Programmerstellung<br>Verknüpfungen Einstellungen         |
|----------------------------------------------------------------------------------------------------|----------------------------------------------|-------------------------------------------------------------------------------|
| Name                                                                                                    | Beschreibung                                 | Bedingung (Wenn)                                                              |
| Licht PSzeneOn                                                                                                    |                                              | Systemzustand: SzeneOn im Wertebereich größer als 0.00 bei Änderung auslösen  |
| Bedingung: Wenn  Systemzustand V SzeneOn im Wertebereich größer als 0.00 bei Änderung auslösen V UND V ODER V                                                                |                                              |                                                                               |
| Aktivität: Dann ☑ Vor dem Ausführen alle laufenden Verzögerungen für diese Aktivitäten beenden (z.B. Retriggern).<br>Skript v JSzene aktivieren I string i = "VSz sofort v 🍛 |                                              |                                                                               |
| Aktivität: Sonst 🗸                                                                                                    | ]□Vor dem Ausführen a                        | ille laufenden Verzögerungen für diese Aktivitäten beenden (z.B. Retriggern). |

## Das dazugehörige Script

| 01 | !Szene aktivieren                                                                     |
|----|---------------------------------------------------------------------------------------|
| 02 |                                                                                       |
| 03 |                                                                                       |
| 04 | <pre>string i = "VSzene" # dom.GetObject("SzeneOn").State().Trunc().ToString();</pre> |
| 05 | i = i.Substr(0,i.Find("."));                                                          |
| 06 |                                                                                       |
| 07 | string part:                                                                          |
| 08 | foreach(part, dom.GetObject(i).State().Split(","))                                    |
| 09 | [                                                                                     |
| 10 | var itemIDStr = part.Substr(0,part.Find("*"));                                        |
| 11 | var item = dom.GetObject(itemIDStr);                                                  |
| 12 |                                                                                       |
| 13 | var valueStr = part.Substr(part.Find("*")).ToInteger()+1;                             |
| 14 |                                                                                       |
| 15 | if ((valueStr != "false") && (valueStr != "true"))                                    |
| 16 | {                                                                                     |
| 17 | ! item.State(valueStr.ToInteger()):                                                   |
| 18 | item.State(valueStr);                                                                 |
| 19 | }                                                                                     |
| 20 | else                                                                                  |
| 21 | {                                                                                     |
| 22 | if (valueStr == "false")                                                              |
| 23 | {                                                                                     |
| 24 | item.State(false);                                                                    |
| 25 | ]                                                                                     |
| 26 | if (valueStr == "true")                                                               |
| 27 | {                                                                                     |
| 28 | item.State(true):                                                                     |
| 29 | }                                                                                     |
| 30 | }                                                                                     |
| 31 | }                                                                                     |
| 32 | dom.GetObject("SzeneOn").State(0);                                                    |
| 33 |                                                                                       |

Zunächst muss im Script wieder der Name derjenigen Systemvariablen (Zentralenvariablen) ermittelt werden, in der die Werte der Aktoren für die gewünschte Szene geschrieben werden. Dies geschieht wie im Script zum Speichern der Werte in den Zeilen 4 und 5 des Scriptes: In den Zeilen 8 bis 31 werden nun alle Einträge in der VSzene-Variablen nacheinander separiert, die eingelesenen Werte (Zeile 13) werden in die dazugehörigen Geräte (Zeilen 10 und 11 – bekannt durch die gespeicherten Seriennummern) geschrieben. Die Lichtszene wird somit "abgerufen".

Zum Schluss wird die Variable SzeneOn dann mit dem Wert O beschrieben.

### Das Programm für den Schalter

Sowohl das Setzen der Szene(n) als auch das Abrufen der Szene(n) geschieht jeweils über eine Systemvariable (Zentralenvariable) vom Typ Wert, dies bietet den Vorteil, dass die beiden Vorgänge von unterschiedlichen Gebern aus erfolgen kann. Hier ein Beispiel für einen 6fach-Taster:

Die Gruppe für das Abrufen der Szene(n):

| Name                                                                                                    | Beschreibung | Bedingung (Wenn)                                                  |
|----------------------------------------------------------------------------------------------------|--------------|-------------------------------------------------------------------|
| Licht Szenen Wohnzimmer                                                                                                    |              | Kanalzustand: Wohnzimmer*6_fach_Taster*01:T1 bei Tastendruck kurz |
| Bedingung: Wenn         Geräteauswahl v       Wohnzimmer*6 fach Taster*01:T1 bei Tastendruck kurz v         UND         Systemzustand v       Szeneprogrammierung bei ist falsch v         Ist falsch v       nur prüfen         Ist falsch v       ODER v |              |                                                                   |
| Aktivität: Dann ☑ Vor dem Ausführen alle laufenden Verzögerungen für diese Aktivitäten beenden (z.B. Retriggern).<br>Systemzustand ∨ <u>SzeneOn</u> sofort ∨ 1.00 ऄ                                                                                        |              |                                                                   |
| Bedingung: Sonst, wenn ↓<br>Geräteauswahl ↓ Wohnzimmer*6 fach Taster*01:T2 bei Tastendruck kurz ↓<br>UND<br>Systemzustand ↓ Szeneprogrammierung bei ist falsch ↓ nur prüfen ↓<br>3                                                                         |              |                                                                   |
| ODER >         Aktivität: Dann Ø Vor dem Ausführen alle laufenden Verzögerungen für diese Aktivitäten beenden (z.B. Retriggern).         Systemzustand >       SzeneOn sofort >       2.00                                                                 |              |                                                                   |
| Bedingung: Sonst, wenn V<br>Geräteauswahl V<br>UND<br>Systemzustand Szeneprogrammierung bei ist falsch V nur prüfen V                                                                                                    |              |                                                                   |

... usw. bis Taste T6

Die Gruppe für das Setzen der Szene(n):

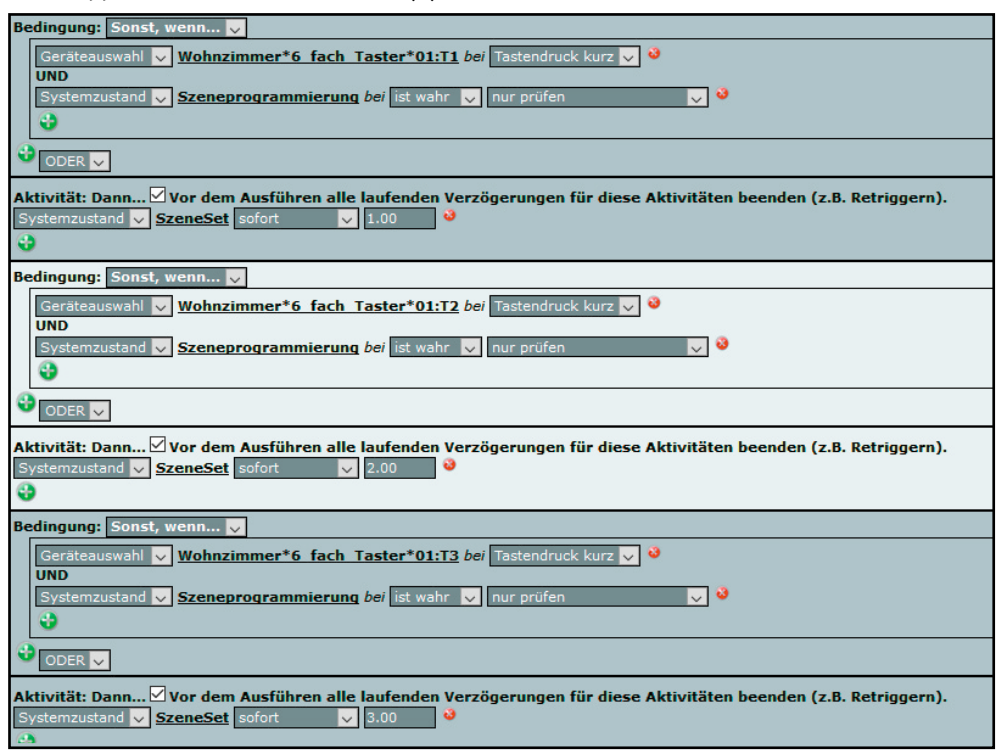

... usw. bis Taste T6

Im nächsten Artikel erweitern wir das Projekt zum Einstellen, Abspeichern und Abrufen von Lichtszenen auf mehrere Schalter und Bereiche.